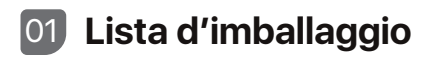

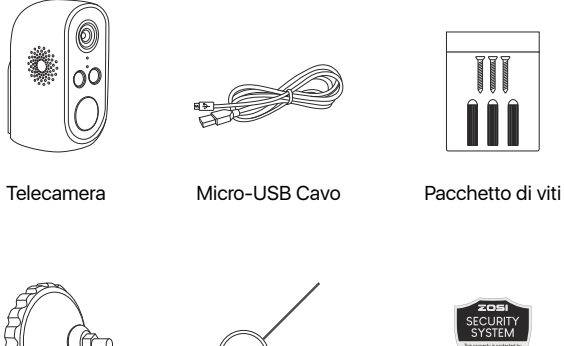

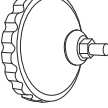

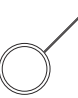

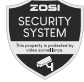

Supporto

Ago di reset

Adesivo di Avvertenza

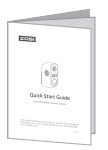

Guida rapida all'uso

NOTA: i accessori variano a seconda di prodotto diverso, si prega di fare riferimento al prodotto reale.

# 02 La struttura della telecamera

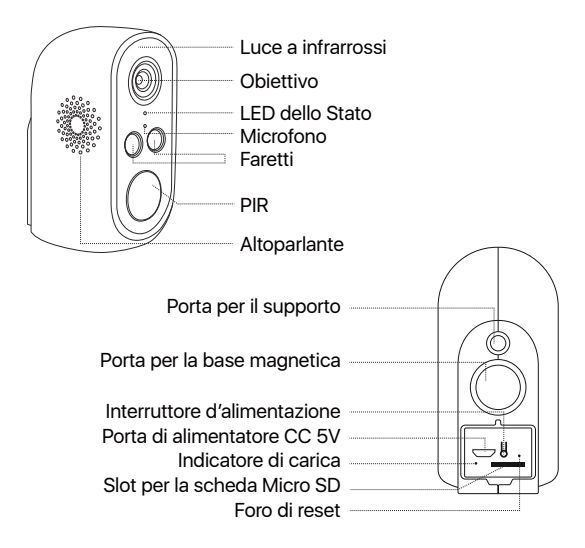

NOTA: L'aspetto effettivo del prodotto varia a seconda del modello del prodotto, si prega di fare riferimento al prodotto reale.

| Tasto di Accensione                    | Premere a lungo il tasto di accensione per 3-5<br>secondi: accensione o spegnimento |
|----------------------------------------|-------------------------------------------------------------------------------------|
| Tasto di Reset                         | Premere a lungo il tasto di reset per 3-5 secondi:<br>resettare il dispositivo      |
| Indicatore della Rete                  |                                                                                     |
| La luce rossa lampeggia<br>lentamente  | In attesa del collegamento                                                          |
| La luce rossa lampeggia<br>velocemente | Connessione alla rete in corso                                                      |
| La luce blu sempre accesa              | Connessione alla rete riuscita                                                      |
| Indicatore di Ricarica                 |                                                                                     |
| La luce rossa sempre accesa            | Il dispositivo è in carica                                                          |
| La luce blu sempre accesa              | La ricarica è completa                                                              |
|                                        |                                                                                     |

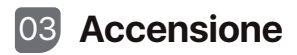

Premere a lungo il pulsante di alimentazione sul retro del dispositivo per 3 secondi, l'indicatore di rete si accende in rosso lampeggiante; se il videoregistratore è acceso, la telecamera emette una luce rossa lampeggiante che si trasforma in una luce blu costante e il videoregistratore mostra automaticamente le immagini.

Si consiglia di testare il corretto funzionamento di ogni telecamera prima dell'installazione; se non funziona correttamente, si prega di contattarci.

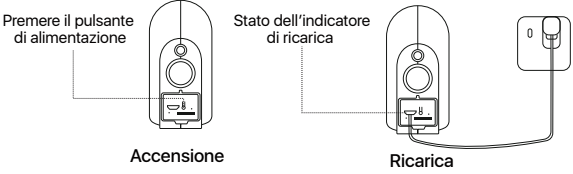

#### Ricarica:

La luce rossa sempre accesa: Il dispositivo è in carica La luce blu sempre accesa: Il dispositivo è completamente carico

# 04 Ricarica

Il dispositivo è solo parzialmente carico quando esce dalla fabbrica. Prima di utilizzarlo per la prima volta, utilizzare il cavo di alimentazione e l'adattatore per caricarlo completamente. La batteria è incorporata e non deve essere rimossa.

#### Precauzioni per la ricarica

1. Non caricare quando la temperatura è superiore a 45°C o inferiore a 0°C.

2. Non utilizzare l'adattatore per la ricarica in un ambiente umido.

3. Se si carica con l'adattatore di alimentazione, utilizzare un adattatore di alimentazione che soddisfi i requisiti di certificazione. 4. Dopo la ricarica completa, coprire la porta di alimentazione con un tappo di gomma per evitare l'ingresso di umidità o acqua.

5. Se si utilizza un pannello solare, utilizzare il pannello solare di ZOSI.

# 05 Aggiungere una telecamera

Questa funzione richiede una connessione NVR specifica. Se ne avete bisogno, contattateci o il vostro rivenditore.

NOTA: abbiamo abbinato i prodotti prima che il kit lasci la fabbrica. Dopo l'accensione della telecamera, il videoregistratore mostra automaticamente le immagini.

Se si desidera aggiungere o reimpostare la telecamera, seguire i passaggi indicati di seguito.

• Premere a lungo il pulsante di accensione sul retro del dispositivo per 3 secondi, sentire "Device is waiting to connect", mentre l'indicatore di rete si illumina di rosso lampeggiando lentamente.

• Fare clic con il tasto destro del mouse, fare clic sulla barra dei menu - menu principale - informazioni - sistema, puntare la telecamera verso il codice QR destro, mantenere una distanza di 30-100 cm, eseguire la scansione del codice QR per abbinare.

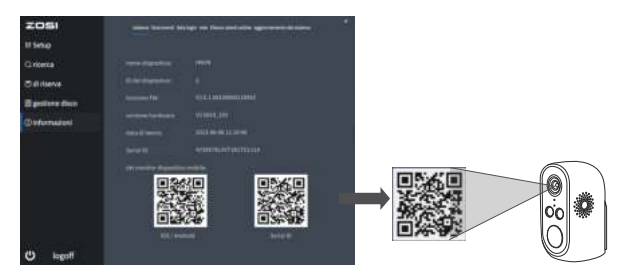

• La telecamera emette "Wireless Configuration Succeed", l'indicatore di rete è diventato sempre rosso, circa 20 secondi dopo, la telecamera viene automaticamente aggiunta al videoregistratore e mostra automaticamente le immagini. Ecco il video delle operazioni:

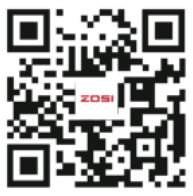

Link di video delle operazioni

# 06 Aggiungere dispositivo all'APP

## 6.1 Registrazione dell'account

Le seguenti istruzioni si applicano all'applicazione su Android, le istruzioni per la versione iOS sono leggermente diverse.

- Installare l'app "Zosi Smart" scansionando il codice QR in questa guida o cercando l'app su Google Play o App Store.
- Fare clic su "Registrati" e selezionare la lingua, digitare il proprio indirizzo e-mail o il numero di telefono per ottenere il codice di convalida. Accedere all'app dopo la registrazione.

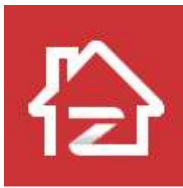

Zosi Smart

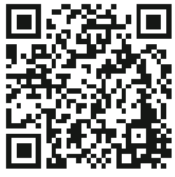

iOS/Android

## 6.2 Aggiungere il dispositivo

1. Premere il tasto di accensione del dispositivo, la telecamera visualizza il messaggio "The device is waiting to connect", mentre l'indicatore di rete della telecamera lampeggia lentamente in rosso.

2. Toccare "Scansiona codice QR" per scansionare il codice QR del dispositivo.

3. Inserire il nome del dispositivo e toccare "Aggiungi dispositivo non connesso al router".

4. Selezionare WiFi, inserire la password di WiFi corrispondente, e poi toccare "Avanti".

NOTA: il dispositivo supporta solo il WiFi a 2,4GHz, non selezionare il WiFi a 5GHz.

5. Puntare il codice QR di WiFi generato sul cellulare verso l'obiettivo della telecamera per la scansione.

6. Sentito "Wireless Configuration Succeed", toccare "Avanti" e confermare, e poi toccare "Fine" nella pagina "Wireless connection succeed". Il dispositivo è stato aggiunto con successo all'applicazione.

Scansionare il codice QR per video delle operazioni.

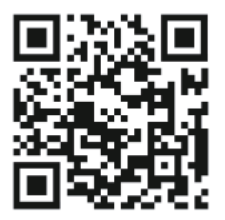

Nota: se l'aggiunta di un dispositivo non è riuscita, confermare i seguenti punti:

1. Sentito "Wireless connection failed"? Controllare se la password del WiFi è stata inserita correttamente;

2. Verificare se il dispositivo è acceso;

3. Verificare che la rete collegata allo smartphone e il dispositivo possano accedere normalmente all'Internet;

 Verificare se la rete domestica ha limitazioni del firewall. Potrebbe essere dovuto a motivi di rete che il dispositivo non può connettersi normalmente al server dell'azienda, ciò causa che il dispositivo non è online; 5. Se la causa non può essere identificata, reimpostare il dispositivo e riconfigurare la rete del dispositivo, inserire l'ago di reset nel "Foro di reset" sul retro del dispositivo per 5 secondi, poi aggiungere nuovamente il dispositivo seguendo la suddetta procedura di "Aggiungi dispositivo". (Il dispositivo deve essere funzionante per essere resettato)

# 07 Istruzione di installazione

# 7.1 Si può posizionare la telecamera su qualsiasi superficie piana: tavolo, sedia, mobile TV, ecc.

## 7.2 Installazione del supporto

1. Innanzitutto svitare la base del supporto, praticare 3 fori nel muro in base alla distanza dei fori della base e inserire i tasselli, installare e fissare la base con le viti.

2. Chiudere e serrare la base del supporto.

3. Installare la telecamera sul supporto e regolare l'angolo della telecamera.

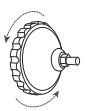

Svitare la base del supporto a parete

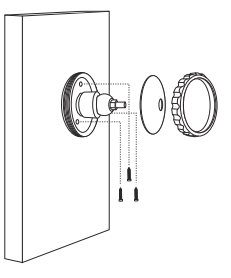

Installare la base fissa

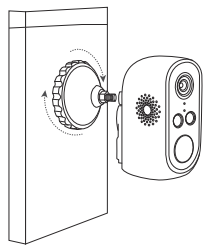

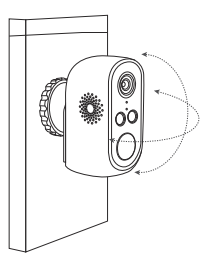

Stringere la base del supporto a parete

Regolare l'angolazione della telecamera

## 7.3 Ambiente di montaggio

Altezza: montare la telecamera a un'altezza compresa tra 2 e 3 metri dal suolo.

Distanza: migliore precisione per oggetti entro un raggio di 1,5-15 m.

Angolo: inclinare la telecamera verso il basso da una posizione orizzontale di circa 30°-60°; si raccomanda che l'angolo tra la telecamera e l'obiettivo monitorato sia superiore a 10°.

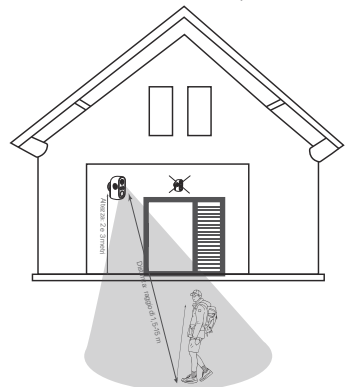

NOTA: la sveglia attivata dalla telecamera può essere influenzata da diversi fattori, come la distanza tra la persona e la telecamera, l'altezza della persona, l'altezza e l'angolo della telecamera, ecc.

# 08 Precauzioni per l'installazione

• Non puntare la telecamera verso fonti di luce.

• Non puntare la telecamera verso finestre di vetro o oggetti riflettenti. In caso contrario, le immagini potrebbero risultare scadenti a causa dei riflessi dei LED a infrarossi, delle luci ambientali o delle luci di stato.

• Non posizionare la telecamera in un'area ombreggiata mentre la si punta verso un'area ben illuminata. In caso contrario, le prestazioni dell'immagine potrebbero risultare scadenti. Per una migliore qualità dell'immagine, assicurarsi che la telecamera e il soggetto ripreso si trovino nelle stesse condizioni di illuminazione.

• Per ottenere prestazioni ottimali, si consiglia di installare la telecamera il più lontano possibile da dispositivi elettronici come microonde, televisori, radiotelefoni e baby monitor per evitare interferenze di segnale.

- Si consiglia di pulire l'obiettivo con un panno morbido di tanto in tanto.
- Non esporre la porta di alimentazione all'acqua o all'umidità, né bloccarla con sporcizia o altro.

• Non installare la telecamera in luoghi in cui pioggia e neve possano colpire direttamente l'obiettivo.

• La telecamera può funzionare in condizioni di freddo estremo, fino a -10°C, poiché produce calore quando è accesa. Prima di installarla all'aperto, è possibile accendere la telecamera al chiuso per alcuni minuti (solo per le telecamere da esterno).

# 09 Domande Frequenti

#### 1. Non è possibile accendere la telecamera?

 La telecamera è completamente carica? Caricare per 5 minuti e riprovare.

- L'indicatore della telecamera è acceso? In caso contrario, premere il tasto di accensione/spegnimento per 3-5 secondi.
- Non riuscendo a distinguere la causa, vi preghiamo di contattarci.

#### 2. La telecamera non riesce a connettersi alla rete?

- Sentito "Wireless connection failed"? Controllare se la password WiFi è stata inserita correttamente
- Verificare se la rete è a 2,4 GHz, il dispositivo non supporta il 5G.
- Se la rete non è stabile, riprovare con il dispositivo vicino al router.

# 3. La telecamera supporta la rilevazione del movimento e la cattura di immagini?

• Cattura automaticamente le immagini quando vengono rilevate persone o quando c'è un cambiamento nelle immagini rilevate. Gli utenti possono anche catturare manualmente le immagini utilizzando l'app ZOSI Smart.

# 10 Condizioni di utilizzo

#### 1. Dichiarazione di conformità FCC

Questo dispositivo è conforme alla Parte 15 delle norme FCC.Il funzionamento è soggetto alle due condizioni seguenti:

- · Il dispositivo non può causare interferenze dannose,
- Il dispositivo deve accettare qualsiasi interferenza ricevuta, comprese quelle che possono causare un funzionamento indesiderato.

#### 2. Dichiarazione di conformità CE semplificata per l'UE

ZOSI dichiara che le telecamere WiFi sono conformi ai requisiti essenziali e alle altre disposizioni pertinenti della direttiva 2014/53/UE.

### 3. Corretto smaltimento del prodotto

Questo marchio indica che questo prodotto non deve essere smaltito con altri rifiuti domestici in tutta l'UE. Per evitare danni all'ambiente o alla salute umana dovuti allo smaltimento incontrollato dei rifiuti e promuovere il riutilizzo sostenibile delle risorse materiali, si prega di riciclarlo in modo responsabile. Per restituire il dispositivo usato, utilizzare il sistema di restituzione e raccolta o contattare il rivenditore presso il quale è stato acquistato il prodotto. Il prodotto potrà essere riciclato in modo sicuro per l'ambiente.